# ILL(文献複写・相互貸借) 申込みマニュアル

探している資料が図書館にない場合に、国内外の他の図書館から、 資料そのものや、資料の一部の複写を取寄せたりすることができます。 このサービスをILL(Inter Library Loan)サービスといいます。

マイライブラリのLL依頼フォームから新規依頼を行いますと、 図書館のLL担当が、その資料を所蔵する他館との やりとりを開始します。

・依頼を行う前に、必ず「図書館が本当に所蔵していないかどうか」を調査してください。 ・依頼しても、ILL予算状況や、他館の所蔵状況により入手できないケースがあります。 ・依頼する際は、依頼フォームになるべく詳細かつ正確な情報を入力してください。 ・Ciniiなどのサイトで、タイトルやISBN/ISSNなどの正確な情報を調べることができます。

目次

| 注意事項 * <sub>必読</sub> ······1 |
|------------------------------|
| 申込みの前に ・・・・・2                |
| 複写・貸借 必要事項                   |
| 必要事項の探し方 ・・・・・・・・・・・・・・・・・4  |
| 申込みの流れ・・・・・6                 |
| UNIPAから携帯等への転送設定 ・・・・・・・12   |

注意事項 \*必ず読んでください

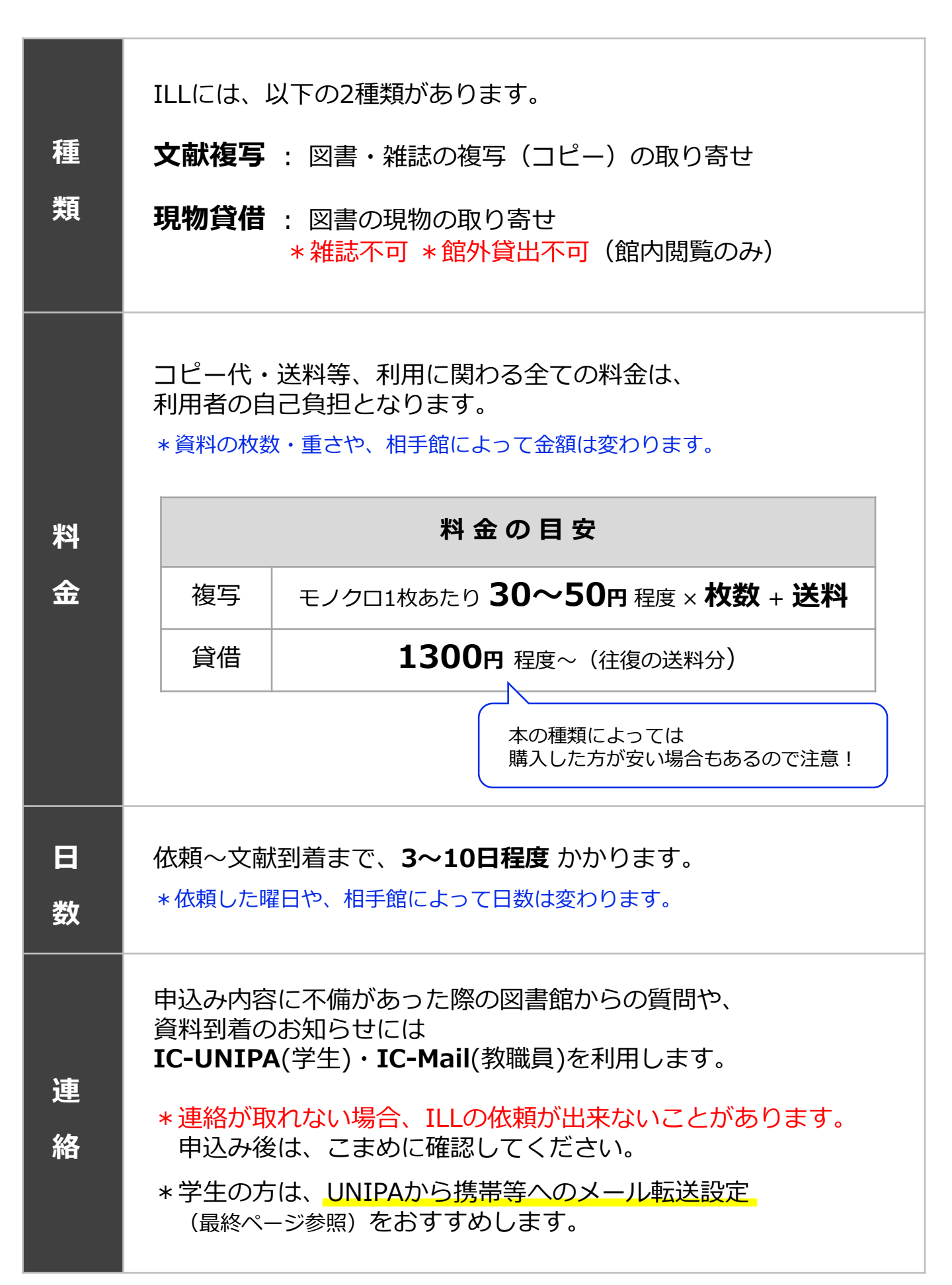

# 申込みの前に

### ① この図書館にはありませんか?

(1) OPACで検索しましょう!→本ならISBN、雑誌ならISSNでの検索が便利です。

※論文名しか分からない場合は、
 <u>CiNii Articles - 日本の論文をさがす</u>で
 論文の掲載誌を確認できます。

(2) 紀要の場合は、B1F書庫Aの横に 大学名順に配架しています。

> ※OPACでは出てこないため、 直接行って確認してください。

②無料公開されていませんか?

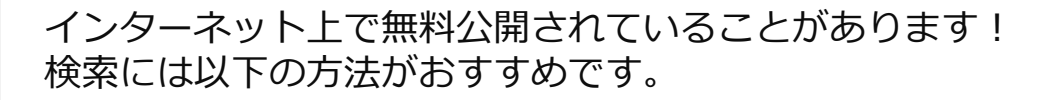

※紀要・学会誌については、以下の方法で見つからない場合、 発行元(大学・学会等)のリポジトリ等も検索してみましょう。

(1) <u>CiNii Books - 大学図書館の本をさがす</u> で検索

(2) データベース・IC Search で検索 ※図書館HP→ 該当の文字をクリック ※学内ネットワークからでないと アクセスできないデータベースもあります。

- (3) Google Scholar で検索
- (4) Google で検索

論文名を <mark>" "(ダブルクオーテーション)</mark>でくくると、完全一致検索ができます。 例: "学校における暴力・いじめ防止プログラムの動向"

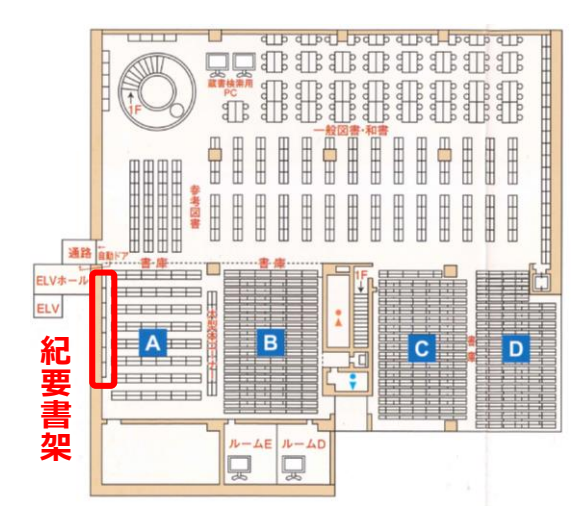

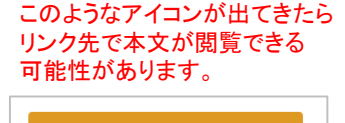

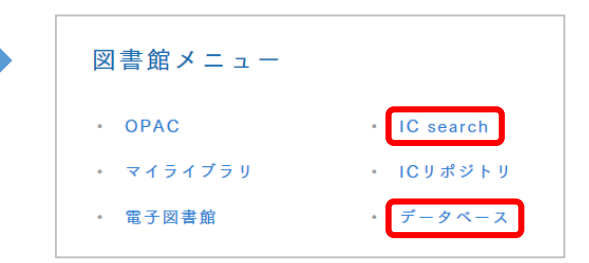

а

## 複写・貸借 必要事項

#### 図書・雑誌の複写(コピー)の取り寄せ。

= 特定の論文等、資料の一部だけを読みたい場合におすすめ

| 申込に必要な情報                 |                              |  |  |  |  |  |
|--------------------------|------------------------------|--|--|--|--|--|
| 論文名                      |                              |  |  |  |  |  |
| 著者名                      |                              |  |  |  |  |  |
| 論文の掲載誌(または図書)のタイトル       | 不明な場合は                       |  |  |  |  |  |
| (雑誌・紀要等の場合)巻号            | CiNii Articlesや<br>各データベース等で |  |  |  |  |  |
| 刊行年                      | 確認が必要                        |  |  |  |  |  |
| 論文の掲載ページ(何ページから何ページ)     |                              |  |  |  |  |  |
| ISSN(雑誌) または ISBN(図書)    | 申し込みページで                     |  |  |  |  |  |
| NCID(CiNiiBooksのNII書誌ID) | 検索可能                         |  |  |  |  |  |

◆以下の資料は複写依頼ができません

・雑誌の最新号(著作権法により)

文

献

複

写

現

物

貸

借

#### 図書の現物の取り寄せ。\*館外貸出不可\*雑誌不可

= 資料の全部が読みたい場合におすすめ

| <ul> <li>申込に必要な情報</li> </ul> |                    |  |  |  |  |  |
|------------------------------|--------------------|--|--|--|--|--|
| 図書のタイトル                      |                    |  |  |  |  |  |
| 刊行年                          | 不明な場合はCiNii等で確認が必要 |  |  |  |  |  |
| 著者名                          |                    |  |  |  |  |  |
| ISBN                         | 申し込みページで<br>検索可能   |  |  |  |  |  |
| NCID(CiNiiBooksのNII書誌ID)     |                    |  |  |  |  |  |

#### ◆以下の資料は貸借依頼ができません

- ・雑誌(貸借はできませんが、 雑誌の一部であれば複写依頼ができます)
- ・参考図書類(辞書・事典など)
- ・ビデオ・DVD等の視聴覚資料およびCD-ROM

3

# 必要事項の探し方 (CiNiiから)

[例] この論文を取り寄せたい場合

### 小児がんで入院している子どものきょうだいに対する介入: 情報共有の内容とその効果に関する文献研究

#### ① CiNii Articles - 日本の論文をさがす で論文名を検索

| CiNii | 日本の論文をさがす | - 大学図書館の本をさがす 日本の博士論文を   | きがす                      | 茨城キリスト教大学 | 新規登録 |
|-------|-----------|--------------------------|--------------------------|-----------|------|
|       |           | 航文検索 著者検索 全文検索           |                          | ר         |      |
|       | 小         | 児がんで入院している子どものきょうだいに対するケ | こ 入 情報共有の内容とその効果に関する文献研究 | 検索        |      |
|       |           | すべて                      | 本文あり                     | 詳細検索      |      |

② 著者名・掲載誌のタイトル・雑誌の巻号・掲載ページ・刊行年 等がわかります。

| <ul> <li>小児がんで入り</li> <li>池田 こころ,佐藤</li> <li>小児がん看護=u</li> </ul>                                                                                                    | <mark>院している 子どものき</mark><br>伊織 , 上別府 圭子<br>ournal of Japanese Society | <mark>ょうだいに対する介入</mark> :情報共有のP<br>y of Pediatric Oncology Nursing13(1), 61-73, 2 | <mark><br/>内容とその効果に関する文献研究</mark><br>CM8 |  |  |  |
|----------------------------------------------------------------------------------------------------|-----------------------------------------------------------------------|-----------------------------------------------------------------------------------|------------------------------------------|--|--|--|
| ③ この論文名を<br>(→ 掲載誌の                                                                                                    | ミクリックし、次ペ<br>のページに移動                                                  | ページで CiNii Books のアイ:<br>します)                                                     | コンをクリック                                  |  |  |  |
| 小児がんで入院している子どものきょうだいに対する介入 : 情報共有の内容とその効果に関する文献研究<br>Intervention for siblings of hospitalized children with cancer : contents and impacts of shared information :<br>Literature Review |                                                                       |                                                                                   |                                          |  |  |  |
| 2 200 200                                                                                                    | ▲ 佐藤 伊徽                                                               | ▶ 上別府 圭子                                                                          |                                          |  |  |  |
| この論文をさがす                                                                                                    |                                                                       |                                                                                   |                                          |  |  |  |
| 医中基Web 医中基Web                                                                                                    |                                                                       | INE                                                                               |                                          |  |  |  |

④ NCID(CiNiiBooksのNII書誌ID)、 ISSN(雑誌)もしくは ISBN(図書) がわかります。

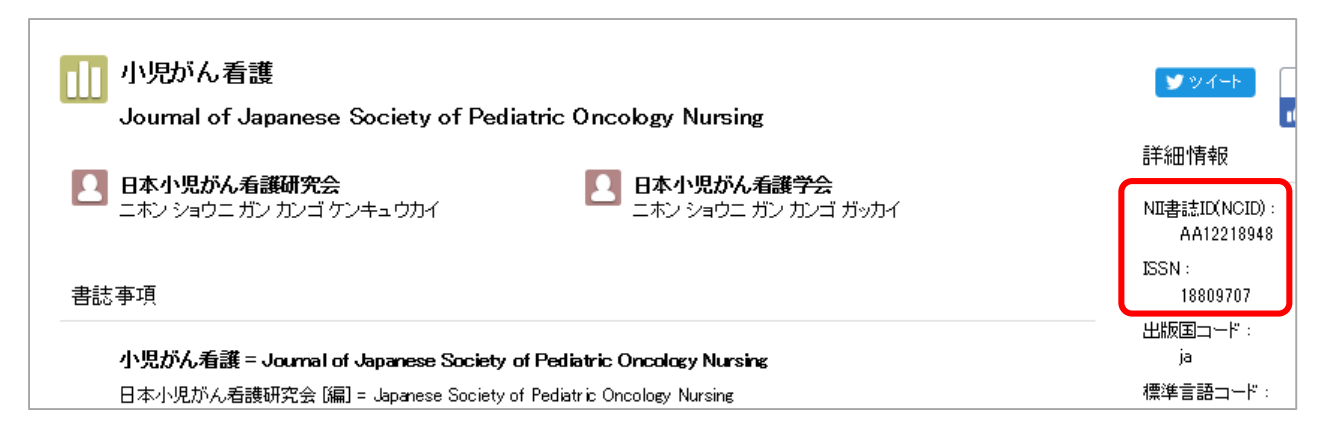

## 必要事項の探し方 (その他データベースから)

[例] この論文を取り寄せたい場合

### 小児がんで入院している子どものきょうだいに対する介入: 情報共有の内容とその効果に関する文献研究

例:医学中央雑誌Web版、検索結果

この結果から

| ・著者名<br>・掲載誌のタイトル          | <u>S928390006<pre 医中誌=""></pre></u><br>小児がんで入院している子どものきょうだいに対する介入 情報共有の<br>内容とその効果に関する文献研究(原著論文)                                               |
|----------------------------|----------------------------------------------------------------------------------------------------|
| ・雑誌の巻号<br>・刊行年<br>・掲載ページ   | Author: <u>池田 こころ</u> (東京大学 大学院医学系研究科健康科学・看護学専<br>攻家族看護学分野), <u>佐藤 伊織</u> , <u>上別府 圭子</u><br>Source:小児がん看護 (1880-9707)13巻1号 Page61-73(2018.09) |
| ・ISSN(雑誌)<br>もしくは ISBN(図書) | ● <u>抄録を見る</u><br>■ 所蔵確認<br>Webcat Plus                                                                                                    |
| 等の情報がわかります。                | 注 : NCIDはこのページには載っていません。                                                                                                    |
|                            | ISSN等を使って CiNii Booksで検索するか、<br>申し込みページで検索してください。                                                                                              |

### 申込みの流れ

① LLは、マイライブラリから依頼を行います。
 図書館ホームページ → 「マイライブラリ」をクリック

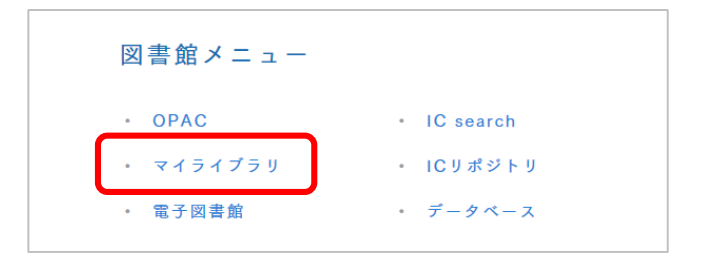

- ② ログイン画面が表示されるので、UNIPAと同じID/パスワードでログイン
- ③ LL依頼状況の「新規依頼」をクリック

| MyLib                                                                                                    | orary                                                                                                    |    |         |               |     |        |                       | ♪ MyLibraryについて            |
|----------------------------------------------------------------------------------------------------|----------------------------------------------------------------------------------------------------|----|---------|---------------|-----|--------|-----------------------|----------------------------|
| このページはあなた個人向けのページです。<br>MyLibraryでの操作が終了したら、画面上即の「ログアウト」ボタンをクリックして必ずログアウトしてください。<br>ログアウトしないまま放置すると、あなたの個人情報が他人に漏れたり、あなたの名義で依頼などの操作をされてしまう恐れ<br>がありますのでご注意下さい。 |                                                                                                    |    |         |               |     |        |                       |                            |
| □ and more で貸出・予約 ▼購入依頼 ▼ILL依頼 ▼Myブックシェルフ ▼投書 ▼利用者レビュー                                                                                                    |                                                                                                    |    |         |               |     |        |                       |                            |
| 2018                                                                                                    | .12                                                                                                    |    |         |               |     |        | disting and the state | hand a state of the second |
| 日                                                                                                    | 月                                                                                                    | 火  | 水       | 木             | 金   | ±      | 資出・予約の状況              | ▶ 貸出・予約について                |
|                                                                                                    |                                                                                                    |    |         |               |     | 1      |                       |                            |
| 2                                                                                                    | 3                                                                                                    | 4  | 5       | 6             | 7   | 8      |                       | ▶ 貸出履歴を見る 🔺 トップへ戻る         |
| 9                                                                                                    | 10                                                                                                    | 11 | 12      | 13            | 14  | 15     |                       |                            |
| 16                                                                                                    | 17                                                                                                    | 18 | 19      | 20            | 21  | 22     |                       |                            |
| 23                                                                                                    | 24                                                                                                    | 25 | 26      | 27            | 28  | 29     | 購入依賴状況                | ▶購入依頼について                  |
| 30                                                                                                    | 31                                                                                                    | 20 | 20      | 27            | 20  |        |                       |                            |
| 0                                                                                                    | C ··· 返却期限 □···予約保管期限     Refer     Refer     Re |    |         |               |     |        |                       |                            |
|                                                                                                    |                                                                                                    |    | ILL依賴状況 | ▷ ILL依頼状況について |     |        |                       |                            |
| My U                                                                                                    | JRLs                                                                                                    |    |         | I             | and | l more |                       | ▶ 新規依頼 ▲ トップへ戻る            |

④ 「Nii CiNii Booksからデータ取得」をクリック

| コピー代・送料等利用にかかわる全ての料金は利用者の自己負担となります。<br><mark>支払い区分を必ず選択してください。</mark> ゼミ費での支払いを希望の場合は、ゼミ担当教員名を必ず入力してください<br>※の付いた項目のうち、少なくとも1項目は入力してください。 | )° |
|----------------------------------------------------------------------------------------------------|----|
| 依頼日:2018.12.21                                                                                                    |    |
| 依頼種別:◉コピー ○貸借                                                                                                    |    |
| 送付方法: ⑧普通郵便                                                                                                    |    |
| 支払い区分:○公費 ●私費 ○個研 ○科研 ○ゼミ費                                                                                                    |    |
| ○図書 ●雑誌 ○不明 ▶ NII CiNii Booksからデータ取得                                                                                                    |    |
| NIIレコードID ※: [<br>入力例: AA00835277                                                                                                    |    |
| ISBN/ISSN ※:<br>入力例: 0096-3771                                                                                                    |    |

- ⑤ ISBN/ISSN・タイトル等を入力 → 「検索GO」をクリック
  - \*ISBN/ISSNで検索する場合は、数字のみ(ハイフンなし)で検索。 [例] ×1880-9707 ○18809707

#### \* 論文名では書誌情報の検索ができません。

論文名しか分からない場合は、p.4~5を参考に、 CiNii Articles、IC Search、各種データベース等で掲載誌の情報を検索してください。

| 図書・雑誌検索<br>                                                                                                    |
|----------------------------------------------------------------------------------------------------|
| <ul> <li>? 予め検索用として設定された単語を対象に検索します。(例:「どくとるマンボウ射「航海記」等)</li> <li>? ひらがなとカタカナ、大文字と小文字は区別せずに検索ができます。</li> <li>? AND検索を行う場合は単語をスペースで区切ります。OR検索を行う場合は単語を</li> <li>? 検索語を「 (スペース) - (マイナス)」で区切ることにより、NOT検索を行うこ</li> </ul> |
| 検索対象: 図書館□ / NII CiNii Books                                                                                                    |
| キーワード:                                                                                                    |
| 書名:                                                                                                    |
| 著者:                                                                                                    |
| 件名:                                                                                                    |
| フルタイトル:                                                                                                    |
| 分類番号:                                                                                                    |
| 出版者:出版年:                                                                                                    |
| ISBN/ISSN: 18809707 請求番号/資料ID/NIIレコードID:                                                                                                    |
| 部分一致検索:<br>※資料情報の全ての部分に対し、一部でも一致すればヒットします。検索用のキーワードが設<br>定されていない言葉でも検索できます。                                                                                                    |
| 検索結果表示件数: 20 V 検索GO 条件クリア                                                                                                    |

#### [例] この論文を取り寄せたい場合

| <u>S928390006<pre 医中誌=""></pre></u>                                                                                                   |  |  |  |  |  |
|----------------------------------------------------------------------------------------------------|--|--|--|--|--|
| 小児がんで入院している子どものきょうだいに対する介入 情報共有の<br>内容とその効果に関する文献研究(原著論文)                                                                             |  |  |  |  |  |
| Author: <u>池田 こころ</u> (東京大学 大学院医学系研究科健康科学・看護学専<br>攻家族看護学分野).佐藤 伊織、上別府 <u>圭子</u><br>Source: 小児がん看護 (1880-9707).3巻1号 Page61-73(2018.09) |  |  |  |  |  |
| ● <u>抄録を見る</u>                                                                                                    |  |  |  |  |  |
| ■ 所蔵確認 → Webcat Plus タイトル・ISSNはこの部分です                                                                                                 |  |  |  |  |  |

⑥ 資料名をクリック。

| 検索結果一覧                                                                                                    |  |  |  |  |  |
|----------------------------------------------------------------------------------------------------|--|--|--|--|--|
| 資料の一覧を表示しております。資料の詳細情報を参照するには「書名・著者名等」をクリックしてください。                                                                                                    |  |  |  |  |  |
| 該当1件(雑誌1件)/1件目から1件を表示中                                                                                                    |  |  |  |  |  |
| 出力オプション: 全選択 クリア 印 刷 ダウンロード Email 絞込み表示 ④ 簡易 〇 詳細                                                                                                    |  |  |  |  |  |
| No. 媒体 図・雑 NII 書名・著者等                                                                                                    |  |  |  |  |  |
| □ 1 爺 雑 ○ <sup>▶</sup> 小児がん看護 / 日本小児がん看護研究会 [編] = Journal of Japanese Society of Pediatric Oncology Nursing / Japanese Society of Pediatric Oncology Nursing Vol. 1 (2006) |  |  |  |  |  |
| ▲<br>出力オプション:「全選択」クリア」「印 刷」ダウンロード『Email』 絞込み表示」 ⑨ 簡易 ○ 詳細                                                                                                    |  |  |  |  |  |
| 出力オプション: 全選択 クリア 印 刷 ダウンロード Email 絞込み表示 ◎ 簡易 ○ 詳細                                                                                                    |  |  |  |  |  |

### ⑦ 依頼したい資料であることを確認 →「ILL依頼」をクリック

| 雑誌情報詳細        |                                                                                       |                                                             |                                         |                                      |
|---------------|---------------------------------------------------------------------------------------|-------------------------------------------------------------|-----------------------------------------|--------------------------------------|
|               |                                                                                       | 印刷 ダウンロード Fmail 〇 館員 ●                                      | <sub>詳細</sub> 他のデー                      | -タベースで見る                             |
| *NII CiNii Bo | oksのデータを表示中                                                                           |                                                             |                                         | earch                                |
| 項目名           |                                                                                       | 內容                                                          | NII W                                   | ebcat Plus                           |
| NIIレコードID     | AA12218948                                                                            |                                                             |                                         |                                      |
| NACSIS ID     | AA12218948                                                                            |                                                             | 新着情報                                    | ₿-該当なし                               |
|               | а                                                                                     |                                                             | ======================================= |                                      |
| ISSN          | 18809707                                                                              |                                                             | 該当する                                    | る資料はありません                            |
| 書名/著者         | 小児がん看護 / 日本小児がん看護研究<br>Society of Pediatric Oncology Nu<br>Pediatric Oncology Nursing | 会 [編] = Journal of Japanese<br>Irsing / Japanese Society of |                                         |                                      |
| 出版事項          | 武蔵野:日本小児がん看護研究会編集委員会                                                                  | , 2006-                                                     |                                         |                                      |
| 形態            | 冊; 30cm                                                                               |                                                             |                                         |                                      |
| 一般注記          | 責任表示の変更:日本小児がん看護研究会 (-\<br>(2009)-)                                                   | /ol. 3 (2008))→日本小児がん看護学会 (Vol. 4                           | Ļ                                       |                                      |
| 一般注記          | 出版者の変更:日本小児がん看護研究会誌編集<br>護編集委員会 (Vol. 4 (2009)-)                                      | 曇員会 (-Vol. 3 (2008))→日本小児がん学会                               | 括                                       |                                      |
| 著者情報          | 日本小児がん看護研究会 <>                                                                        |                                                             |                                         |                                      |
| 著者情報          | 日本小児がん看護学会 <>                                                                         |                                                             |                                         |                                      |
| 購入依頼ILL       | 依頼                                                                                    |                                                             |                                         |                                      |
|               |                                                                                       | 1   2   >>   ▶ /(0)-                                        | ·莧ヘ                                     |                                      |
| 所蔵            | E                                                                                     | 所蔵巻・所蔵年                                                     |                                         |                                      |
| ▶日亦看大         | 1-11,12(1) <2006-2017> +                                                              |                                                             |                                         |                                      |
| ▶ 兵県大明石       | 1-8,10 <2006-2015>                                                                    |                                                             |                                         |                                      |
| ▶ 石川県看大       | 1 <2006-2006>                                                                         |                                                             |                                         |                                      |
|               |                                                                                       |                                                             |                                         |                                      |
| $\square$     |                                                                                       |                                                             |                                         |                                      |
| ※ <b>注:</b> 核 | 検索結果の所蔵館に <b>茨キオ</b>                                                                  | こと出た場合 (                                                    |                                         |                                      |
| 当館で           | で所蔵している資料です。                                                                          |                                                             | 雑誌名で<br>該当の巻<br>という場                    | 検索にヒットしたが、<br>号は置いていない、<br>合もあるので注意! |
| 図書の           | D場合:書架を確認してく                                                                          | ださい                                                         |                                         |                                      |
| 雑誌c           | D場合 : <mark>該当の<b>巻号</b>を所蔵</mark><br>希望している巻号<br>隣の「所蔵巻・所                            | しているかの確認が必要<br>を所蔵しているかどうか、<br>蔵年」欄で確認してくだる                 | です。<br>きい。                              |                                      |

- ⑧ 以下の4点が自動入力される。
  - $\cdot N = F D (= NCID)$
  - ·ISBN/ISSN
  - ·誌名(書名)
  - ・書誌の著(編)者

| コピー代・送料等利用にかかわる全ての料金は利用者の自己負担となります。<br><mark>支払い区分を必ず選択してください。</mark> ゼミ費での支払いを希望の場合は、ゼミ担当教員名を必ず入力してください。<br>※の付いた項目のうち、少なくとも1項目は入力してください。 |
|----------------------------------------------------------------------------------------------------|
| 依賴曰:2018.12.21                                                                                                    |
| 依頼種別: ④コピー 〇貸借                                                                                                    |
| 送付方法:⑨普通郵便                                                                                                    |
| 支払い区分:○公費 ◉私費 ○個研 ○科研 ○ゼミ費                                                                                                    |
| ○図書 ●雑誌 ○不明 → NII CiNii Booksからデータ取得                                                                                                    |
| NIIレコードID ※: <u>AA12218948</u><br>入力例: AA00835277                                                                                          |
| ISBN/ISSN ※: 18809707<br>入力例: 0096-3771                                                                                                    |
| 誌名(書名) ※: 小児がん看護<br>入力例: Science                                                                                                    |
| 書誌の著(編)者: 日本小児がん看護研究会 [編] = Journal of Japanese Society of Pediatric Oncology Ni<br>入力例: AAAS                                              |
| 版/巻号:<br>入力例: 324(5924)                                                                                                    |
| 出版年:<br>入力例: 2009                                                                                                    |
| ページ:<br>入力例: 236 - 238                                                                                                    |
| 論文関連事項 :<br>入力例: 著者 "論文名"<br>入力例: Tersoff et al. "Running Droplets of Gallium from Evaporation of Gallium Arsenide"                        |
| コメントなど: ゼミ費での支払いを希望の場合は、ゼミ担当教員名を必ず入力してください。<br>ゼミ担当教員名:<br>確認                                                                              |

⑨ グレーの注意事項を確認し、以下の3点を選択。

・依頼種別
・支払い区分
・図書/雑誌
※学生の場合、確認の上 私費かゼミ費かを選択。
※ゼミ費の場合は、 コメント欄に 担当教員氏名を入力

| ロビー代・送科等利用にかかわる全ての料金は利用者の自己負担となります。<br>( <mark>払い区分を必ず違択してください。</mark> ゼミ費での支払いを希望の場合は、ゼミ担当教員名を必ず入力してください。<br>の付いた項目のうち、少なくとも1項目は入力してください。 |
|----------------------------------------------------------------------------------------------------|
| 依頼曰:2018.12.21                                                                                                    |
| 依頼種別:◉コピー ○貸借                                                                                                    |
| 送付方法:●普通郵便                                                                                                    |
| 支払い区分:○公費 ○私費 ○個研 ○科研 ◉ゼミ費                                                                                                    |
| ○図書 ◉雑誌 ○不明 ▶NII CiNii Booksからデータ取得                                                                                                    |
| NIIレコードID ※: (AA12218948                                                                                                    |
| A/JHJ: AA008352/7                                                                                                    |
| ISBN/ISSN ** (18809/07<br>入力例: 0096-3771                                                                                                   |
| 誌名(書名) ※:/ <u>小児がん</u> 看護<br>入力例: Science                                                                                                  |
| 書誌の著(編)者:日本小児がん看護研究会 [編] = Journal of Japanese Society of Pediatric Oncology N<br>入力例: AAAS                                                |
| 版/巻号:<br>入力例: 324(5924)                                                                                                    |
| 出版年:<br>入力例: 2009                                                                                                    |
| ページ:<br>入力例: 236 - 238                                                                                                    |
| 論文間達事項 :<br>入力例: 著者 "論文名"<br>入力例: Tersoff et al. "Running Droplets of Gallium from Evaporation of Gallium Arsenide"                        |
| コメントなど: ゼミ費での支払いを希望の場合は、ゼミ担当教員名を必ず入力してください。<br>ゼミ担当教員名: ••••先生                                                                             |
| ~                                                                                                    |
| 確 認                                                                                                    |

- ⑩ 以下の4点を入力
  - ・版(図書)/巻号(雑誌)
     巻号は「巻(号)」の形式
  - ・出版年月
     出版年(数字)のみ
  - ・ページ 「<u>〇-〇」</u>の形式
  - ·論文関連事項

半角で入力!
※下の赤枠の図を
参考にしてください

※記号・英数字は全て

「著者名"論文名"」の形式 著者が2人までなら、で区切って記入、 3人以上の場合は、1人目の名前の後ろに「他」と入力(英語の場合は「et al.」)

| 版/巻号 : <mark>13(1)</mark><br>入力例: 324(5924)                                                                                                    |        |  |  |  |
|----------------------------------------------------------------------------------------------------|--------|--|--|--|
| 出版年: <mark>2018</mark><br>入力例: 2009                                                                                                    |        |  |  |  |
| ページ : <mark>61-73</mark><br>入力例: 236 - 238                                                                                                    |        |  |  |  |
| 論文関連事項 : 池田こころ 他 "小児がんで入院している子どものきょうだいに対する介入 : 情報共有の内容とその<br>入力例: 著者 "論文名"<br>入力例: Tersoff et al."Running Droplets of Gallium from Evaporation of Gallium Arsenide" |        |  |  |  |
| [例] この論文を取り寄せたい場合                                                                                                    | 論文関連事項 |  |  |  |
| <u>S928390006<pre 医中誌=""></pre></u>                                                                                                    |        |  |  |  |
| 小児がんで入院している子どものきょうだいに対する介入 情報共有の内容と<br>その効果に関する文献研究(原著論文)                                                                                                    |        |  |  |  |
| Author・池田 こころ(東京大学 大学院医学系研究科健康科学・看護学専攻家族看護                                                                                                    |        |  |  |  |

学分野) <u>佐藤 伊織, 上別府 圭子</u> Source: 小児かん<u>有護</u> (1880-9707) 13巻1号 Page61-73(2018.09) ◎ <u>抄録を見る</u> ● 所蔵確認 → Webcat Plus 巻号・出版年月・ページ

※ 現物貸借の場合は、以下の2点を入力

- ・版
- ·出版年月

画面下の「確認」をクリック

→以下の確認画面で内容に間違いが無いか確認し、問題なければ「実行」をクリック。

(内容を修正する場合は「キャンセル」)

| 以下の内容で申し込みます。ご確認の上、よろしければ「実行」ボタンをクリックしてください。                                                                                        |        |
|----------------------------------------------------------------------------------------------------|--------|
| 依頼日:2018.12.21                                                                                                    |        |
| 依頼種別:コピー                                                                                                    |        |
| 送付方法:普通郵便                                                                                                    |        |
| 支払い区分:ゼミ費                                                                                                    |        |
| ネ 任言式                                                                                                    |        |
| NIIレコードID: AA12218948                                                                                                    |        |
| ISBN/ISSN: 18809707                                                                                                    |        |
| 誌名(書名):小児がん看護                                                                                                    |        |
| 書誌の著(編)者:日本小児がん看護研究会 [編] = Journal of Japanese Society of Pediatric Oncology Nursing / Japanese So<br>of Pediatric Oncology Nursing | ociety |
| 版/巻号:13(1)                                                                                                    |        |
| 出版年:2018                                                                                                    |        |
| ページ:61-73                                                                                                    |        |
| 論文関連事項:池田こころ 他 "小児がんで入院している子どものきょうだいに対する介入:情報共有の内容とその効果に関する<br>研究"                                                                  | 5文献    |
| コメントなど:ゼミ費での支払いを希望の場合は、ゼミ担当教員名を必ず入力してください。<br>ゼミ担当教員名:●●●チキ<br>実行                                                                   |        |

12 完了画面が表示されれば、LLの依頼は完了です。

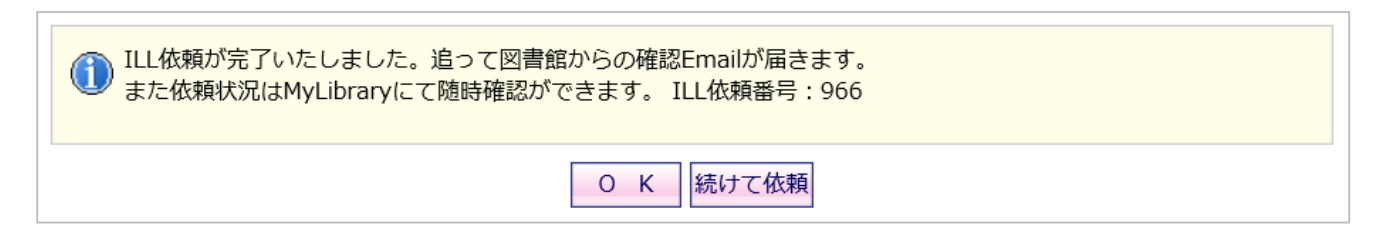

図書館からの連絡をお待ちください。 IC-UNIPA(学生)、IC-Mail(教職員)

※申込み内容に不備があった場合など、図書館から確認を行なうことがあります。 ※連絡が取れない場合、ILLの依頼が出来ないことがあります。 携帯等へのメール転送設定(UNIPAは次ページ参照)を行なうか、 こまめにメールを確認してください。

# UNIPAから携帯等への転送設定

|                              |        |        |        |          | en | ⊘ アクセス | 🔗 対象種別 | Q |
|------------------------------|--------|--------|--------|----------|----|--------|--------|---|
| 受験生の方へ                       | 在学生の方へ | 保護者の方へ | 卒業生の方へ | 一般・地域の方へ |    |        |        |   |
| ① 大学HP → 対象種別 → 在学生の方へ をクリック |        |        |        |          |    |        |        |   |
|                              |        |        |        |          |    |        |        |   |

| IC-UNIPA                                                                                                    | IC-Mail                                                                                      |
|----------------------------------------------------------------------------------------------------|----------------------------------------------------------------------------------------------|
| にこれには、<br>についいでになった。<br>にのいいでになった。<br>していいでになった。<br>していいでは、<br>していいのでのであった。<br>していいのでのであった。<br>していいのでのでのであった。<br>していいのでのでのでのでは、<br>していいのでのでのでのでので、<br>していいのでのでのでのでので、<br>していいのでのでのでのでのでのでのでのでので、<br>していいのでのでのでのでのでのでのでのでのでのでのでのでのでのでのでのでのでのでの | IC-Maliは、突破キリスト数大学が提供しているメールサービ<br>スです。 炭碱キリスト数大学の学生なら、誰でも利用すること<br>ができます。 米2018年9月16日より提供中。 |
| ② ユニパ をクリ <u>・</u>                                                                                                    | ックして ログイン                                                                                    |
| IC-UNIPA<br>(個人情報)<br>授業関連<br>指示登録                                                                                                    | 図書解スシュフ共有さん:前回にキーン2018/12/49-12:30<br>ホーム<br>アンケート<br>学内シスフム生活                               |
| ③ メール設定                                                                                                    | ミをクリック                                                                                       |
|                                                                                                    |                                                                                              |

| 🖣 メール設定           |                        | 取消 |
|-------------------|------------------------|----|
| 受信メールアドレス(PC)     |                        |    |
| 受信メールアドレス(携帯)     |                        |    |
| ※確定ボタンをクリックすると、設定 | したアドレスにメールが送信されます。     | 確定 |
| ④メール              | ν設定→ PC/携帯アドレスを入力 → 確定 |    |